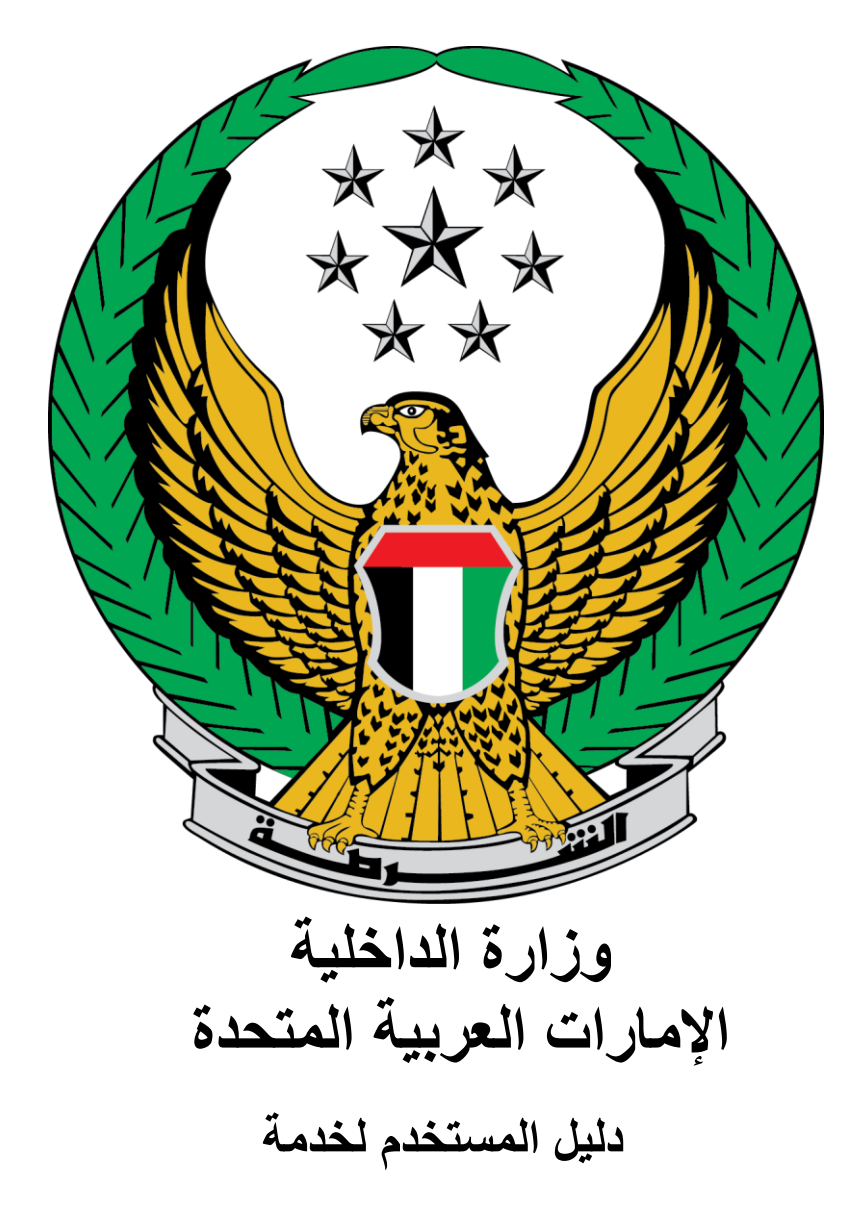

تحويل الأموال للنزلاء في المنشآت العقابية والسجون

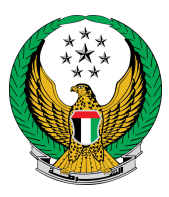

اختر خدمة **تحويل الأموال للنزلاء في المنشآت العقابية والسجون** المتوفرة ضمن قائمة خدمات المنشآت العقابية والإصلاحية.

| NGLISH          |                       | ية                                                                                                    | 👻 خدمات موظفي وزارة الداخل                                                                                                    | الخدمات الإلكترونية 🗸 🏽 لوحة التحكم                |
|-----------------|-----------------------|----------------------------------------------------------------------------------------------------|----------------------------------------------------------------------------------------------------|----------------------------------------------------|
| ابعث في العدمات |                       |                                                                                                    |                                                                                                    |                                                    |
|                 | تحويل الأموال للنزلاء | لاحية                                                                                                    | خدمات المنشئات العقابية والإص                                                                                                    | رجيع<br>12_ع) الخدمات المرورية                     |
|                 |                       |                                                                                                    |                                                                                                    | الخدمات الشرطية درمات المنشئات المفاية والإصلاحية  |
|                 |                       | عصرية سوين المتوان تعريد<br>في المنشآت العقابية<br>والسجون<br>من خلال هذه الخدمة بمكنك إصدار<br>تصريح تحويل أموال للنزلا، ومنابعة | تحويل التموان لتترابع في<br>المنشآت العقابية والسجون<br>من خلال هذه الخدمة يمكنك طلب<br>تحويل الأموال للنزلاء في المنشآت<br>العقابية والسجون ومتابعة طلباتك | مسر<br>کی خدمات الدفاع المدني                      |
|                 |                       | طلباتك السابقة.                                                                                                    | السابقة.                                                                                                    | السلحة والمتفجرات<br>المتعامل الذكي المتعامل الذكي |

لتقديم طلب تحويل أموال للنز لاء جديد اضغط أيقونة طلب جديد.

| لخدمات الإلكترونية 🗸    | 🕤 🚳 لوحة التحكم  👹 خدمان            | مات موظفي وزارة الداخلية |                   |                         | ISH                    |
|-------------------------|-------------------------------------|--------------------------|-------------------|-------------------------|------------------------|
| خدمات المنشئا 🗸         | ت العقابية والإصلاحية 🔪 تحويل ال    | ل الأموال للنزلاء        |                   |                         |                        |
| 📰 تحويل الأموال         | للنزلاء                             |                          |                   |                         |                        |
| وصف الخدمة              |                                     |                          |                   |                         |                        |
| من خلال هذه الخدمة يمدّ | كنك طلب تحويل أموال للنزلاء ومتابعة | بعة طلباتك السابقة.      |                   |                         |                        |
|                         |                                     |                          |                   |                         | طلب جدید               |
| رقم الطلب : 3386        | 214730403                           |                          | رقم الطلب : 3385  | 21473029                |                        |
| حالة الطلب              | تمت عملية التحويل بنجاح             |                          | حالة الطلب        | تمت عملية التحويل بنجاح |                        |
| تاريخ الطلب             | 25/11/2021                          |                          | تاريخ الطلب       | 25/11/2021              |                        |
| الرقم الموحد            | 44778866                            |                          | الرقم الموحد      | 44778866                |                        |
| اسم النزيل              | ناجمونيسا فدح نادكار                |                          | اسم النزيل        | ناجمونيسا فدح نادكار    |                        |
| رقم الطلب : 3384        | 214730253                           | 了 تعديل واستكمال الطلب   | رقم الطلب : 33383 | 21473013                | 📝 تعديل واستكمال الطلب |
| حالة الطلب              | مدخلة                               |                          | حالة الطلب        | مدخلة                   |                        |
| تاريخ الطلب             | 25/11/2021                          |                          | تاريخ الطلب       | 25/11/2021              |                        |
| الرقم الموحد            | 44778866                            |                          | الرقم الموحد      | 44778866                |                        |
| اسم النزيل              | ناحمونيسا فدح نادكار                |                          | اسم النزيل        | ناحمونيسا فدد نادكار    |                        |

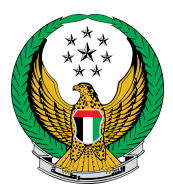

### ٢. ادخل بيانات الطلب والتي تشمل بيانات المرسل الشخصية وبيانات النزيل مثل الرقم الموحد والمؤسسة العقابية وغيرها ثم اضغط أيقونة التالي.

|              |             |                      |                      | للأموال للنزلاء   | 👪 طلب تحويل       |
|--------------|-------------|----------------------|----------------------|-------------------|-------------------|
| نسبة الانجاز |             |                      |                      |                   | وصف الخدمة        |
| 25%          |             |                      | ، الأمول للنزيل.     | ة يمكنك طلب تحويل | من خلال هذه الخدم |
| الملبات      |             |                      |                      |                   |                   |
|              | 136164      | الرقم الموحد         | <i>م</i> عزت البلوشي | راشد مراد ابراهیم | اسم مقدم الطلب    |
| الدفع        |             | المرفقات             |                      | بيانات الطلب      |                   |
|              |             |                      |                      | ت الطلب           | 📕 المرحلة: بيانا  |
|              |             | 05                   | 503861004            |                   | رقم الهاتف 🛊      |
|              | 05xxxxxxxx, | +9715xxxxxxx, 009718 | مثال: xoooooooo      |                   |                   |
|              |             | sodiyil@             | moi.gov.ae           |                   | البريد الإلكتروني |
|              |             | email@e              | مثال : mail.com      |                   |                   |
|              |             | جين                  | رقم الموحد للس       | ين *              | رقم الموحد للسج   |
|              |             | نام فقط              | يسمح بإدخال الذرة    |                   |                   |
|              | ~           | L                    | الرجاء الإختيا       |                   | الإمارة 🛊         |
|              | ~           |                      |                      | * ā               | المؤسسة العقابية  |
|              |             |                      | المبلغ               |                   | المبلغ 🛊          |
|              |             | 2.23                 | إدخل ارقام مثال:     |                   |                   |
| الطلب كمسودة | حفظ         |                      |                      |                   |                   |

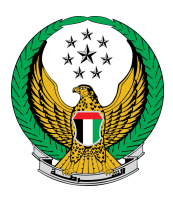

#### ٣. يتم عرض المبلغ المراد تحويله , اضغط زر ادفع الأن للانتقال إلى بوابة الدفع الإلكتروني.

|                                 | 💶 طلب تحويل الأموال للنزلاء                                                                                   |
|---------------------------------|----------------------------------------------------------------------------------------------------|
| نسبة الانجاز                    | وصف الخدمة                                                                                                    |
| 85%                             | من خلال هذه الخدمة يمكنك طلب تحويل الأمول للنزيل.                                                             |
| استعلام الطلبات                 |                                                                                                    |
| 1361                            | اسم مقدم الطلب <b>راشد مراد ابراهيم عزت البلوشي</b> الرقم الموحد 64                                           |
| الدفع                           | بيانات الطلب 🔪 المرفقات                                                                                       |
|                                 | 📕 المرحلة: الدفع                                                                                              |
|                                 | لا يوجد مرفقات مطلوبة لهذا الطلب 🕖                                                                            |
| ناه عبر بوابة الدفع الإلكتروني. | تم تخزين الطلب كمسودة. يمكنك اتمام الطلب من خلال دفع الرسوم المالية اد<br>كما يمكنك متابعة الطلب في وقت لاحق. |
| Qنعب                            |                                                                                                    |
| ¢ القيمة (درهم) ¢               | ▲ الوصف                                                                                                    |
| 200                             | 1 تحويل الأموال - المؤسسات العقابية و الاصلاحية أبوظبي                                                        |
| 200 در هم                       | المجموع الإجمالي (درهم)                                                                                       |
|                                 | عرض 1 إلى 1 من 1 سجل                                                                                          |
|                                 | VISA e-dirham                                                                                                 |
| ادفع الآن                       |                                                                                                    |

#### ٤. لتأكيد إرسال طلبك اضغط زر موافق

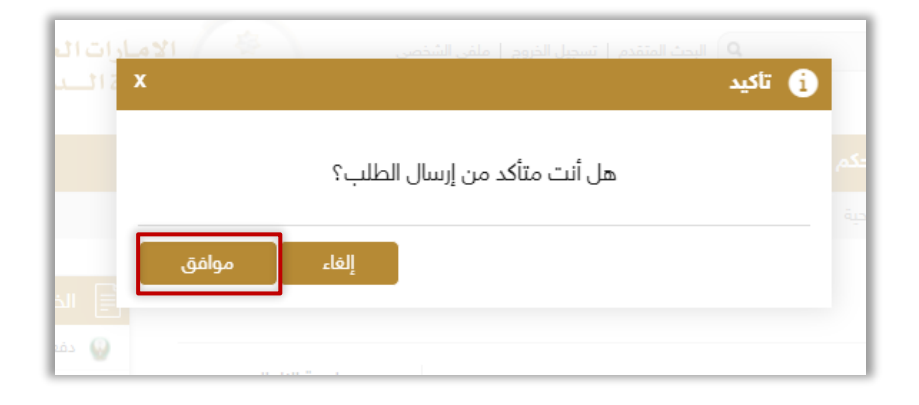

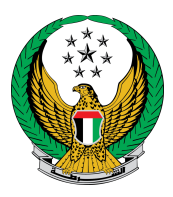

# ٤. قم بتعبئة بيانات الدفع الخاصة بالطلب من خلال بوابة الدفع لوزارة الدفع لوزارة

| الـدرهــم<br>الالكتروني<br>eDirham | عملية دفع                                                                     |
|------------------------------------|-------------------------------------------------------------------------------|
|                                    | وزارة الداخلية Ministry Of Interior<br>الوقت المثبقي للجلسة 00 س. 09 د. 54 ث. |
|                                    | <b>طريقة الدفع</b><br>اختر الخاص بسلية الدفع                                  |
| ~                                  |                                                                               |
|                                    | العودة إلى البائع                                                             |
|                                    |                                                                               |

. بعد الانتهاء من عملية الدفع ستظهر الشاشات الخاصة بمؤشر السعادة.

|          | <b>كيف كانت تجربتك في</b><br><b>الحصول على الخدمة؟</b><br>اضغط واسحب المؤشر إلى الوجه<br>الذي يمثل مستوى سعادتك عن<br>الخدمة |
|----------|----------------------------------------------------------------------------------------------------|
| سعید جدا | غير سعيد إطلاقا                                                                                                    |

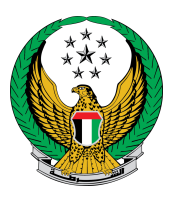

## ٦. تم إنجاز المعاملة بنجاح، يتم عرض بيانات إيصال الدفع مع مرفق الإيصال.

| بيانات الطلب                                            | المرفقات                                                                                          | بوابة الدفع الإلكتروني              |
|---------------------------------------------------------|---------------------------------------------------------------------------------------------------|-------------------------------------|
| المرحلة: بيانات الطلب                                   |                                                                                                   |                                     |
| نتيجة عملية الدفع                                       |                                                                                                   |                                     |
| لقد تمت عملية الدفع وإنجاز المع                         | املة بنجاح                                                                                        | ✓                                   |
| نم الطلب 0                                              | 21480153340                                                                                       |                                     |
| 💕 تفاصيل الدفع                                          |                                                                                                   |                                     |
| مز التحقق                                               | 13343850337723153885                                                                              |                                     |
| ريخ / وقت العملية                                       | 10:43:35 30/11/2021 ص                                                                             |                                     |
| سوم الدرهم الإلكتروني لبطاقة غير الدرهم                 | 3 درهم                                                                                            |                                     |
| سوم غير الدرهم                                          | 4.06 درهم                                                                                         |                                     |
| حويل الأموال للنزلاء - أبوظبي                           | 200 در هم                                                                                         |                                     |
| مبلغ الإجمالي                                           | 207.06 درهم                                                                                       |                                     |
| سوف يتم اعلامكم بمستجدات<br>للمساعدة او الاستفسار يمكنك | ت طلبكم عن طريق بريدك الالكتروني أو رسالة نصيا<br>نم التواصل مع مركز الاتصال 8005000 او عبر البري | ية. وفي حال حاجتكم<br>يد الالكتروني |